**PANDUIT**<sup>™</sup> infrastructure for a connected world

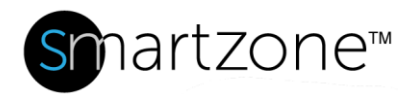

# **WORK INSTRUCTION**

# **Reconfigure Connections for a Moved Asset**

| Applies to:                 | SmartZone Users                                                                           |
|-----------------------------|-------------------------------------------------------------------------------------------|
| Objective:                  | Update the connections for an asset that has been moved to a new location                 |
| Documentation<br>Reference: | SmartZone DCIM User Manual – Location Tree – Move a Location,<br>Rack, Cabinet, or Device |
| Pre-Requisites:             | SmartZone user must have Asset Tracker permissions                                        |

#### **Description**

This procedure allows SmartZone users with the proper permissions to reconfigure the connections of a moved assets. This applies only to assets that have interconnections with other assets.

### **Performing the Procedure**

This procedure uses a switch as an example of the moved asset.

| Step | Instruction                                                                                                    | Graphic                                                                                                    | Result                                                      |
|------|----------------------------------------------------------------------------------------------------|----------------------------------------------------------------------------------------------------|-------------------------------------------------------------|
| 1    | At the<br>SmartZone<br>Location<br>Tree,<br>navigate to<br>the asset that<br>was moved,<br>right-click on<br>it, and select<br>the<br><b>Connectivity</b><br>icon. | AB08 (24)<br>AB08 (24)<br>AB08 (24) | The<br>Connectivity<br>window for<br>the asset<br>displays. |

| 2 | Right-click on<br>the selected<br>connection<br>and click<br><b>Reteach</b> .                                                                       | The<br>connection<br>loses the far<br>end ports.                                    |
|---|----------------------------------------------------------------------------------------------------|-------------------------------------------------------------------------------------|
| 3 | For each port<br>on the asset,<br>go to the<br>Location Tree<br>and select<br>the correct<br>PViQ panel<br>port where<br>the asset is<br>connected. | The PViQ<br>Panel port is<br>ready to be<br>added to the<br>Connectivity<br>window. |
| 4 | Drag the<br>selected port<br>to the<br>Connectivity<br>window and<br>drop the port<br>in the proper<br>cell.                                        | Do not<br>release the<br>port until you<br>see a green<br>check mark.               |
| 5 | Right-click<br>the connector<br>icon and<br>select<br><b>Accept</b> .                                                                               |                                                                                     |
| 6 | Click the<br><b>Save</b> icon.<br>(This is the<br>check mark in<br>the upper left<br>corner of the<br>Connectivity<br>window.)                      | The panel<br>goes into<br>MAC mode<br>and the new<br>configuration<br>is confirmed. |
| 7 | Repeat the<br>steps above<br>for all other<br>ports on the<br>asset.                                                                                | All ports on<br>the moved<br>asset will be<br>correctly<br>reconfigured.            |

| End of Steps |  |  |  |
|--------------|--|--|--|
|              |  |  |  |

### **End State**

All ports on the moved asset will be correctly reconfigured.